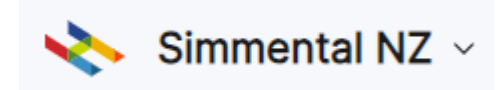

## Login, and click on 'Import Data'.

|              | Search        |                   |
|--------------|---------------|-------------------|
| 🕃 Animals    |               |                   |
| Timport Data | ☐ Animal ID ↑ | ICAR ID           |
| Transfers    | 1312AF0008    | SIMNZLM 1312AF0(  |
|              | 0001 F0003    | SIMN7I F000001 F0 |

Select 'ADLs'.

|                                    | or yard or both can be provided. |  |  |
|------------------------------------|----------------------------------|--|--|
|                                    |                                  |  |  |
| ADLs                               |                                  |  |  |
| Dispose of Animals Using this Form |                                  |  |  |
|                                    |                                  |  |  |

## Next Click 'Load Data'.

|   |                     |   | $\frown$                     |                               |
|---|---------------------|---|------------------------------|-------------------------------|
|   |                     |   | Load Data                    | Clear Table 👱 View: 🖽 🗐 0 rov |
| : | Veaning Weight (kg) | : | Docility/Temperament - Crush | Docility/Temperament - Yard   |

Click "Select Animals" to select animals you wish to fate off. Here you can "filter" on the animals in your herd.

| Jpload File Copy and Pa | ste Select Animals |               |                   |                      |
|-------------------------|--------------------|---------------|-------------------|----------------------|
| Search                  |                    |               | All Studs Any Sex | Filter 🔹 5 columns 🕶 |
| Animal ID               | Sire Animal ID     | Dam Animal ID | DOB               | Sex                  |
| 1312AF0008              | -                  | -             | -                 | o'' bull             |
| 0001 E0003              | 6000AB6262 71      | -             | 1974-06-15        | Q cow                |
| 0001 E0004              | 6000AB6262 71      | -             | 1974-07-27        | Q cow                |
| 0001AA0001              | 6000AX5012         | 0001AT0007    | 1991-09-11        | o <sup>n</sup> bull  |
| 0001AA0002              | 6000AX5012         | 0001BN0019    | 1991-09-14        | Q cow                |
| 0001AA0003              | 6000AX5012         | 0001AX0062    | 1991-09-18        | ♀ cow                |
| 0001AA0004              | 6000AN0862         | 0001AX0032    | 1991-09-18        | o <sup>n</sup> bull  |
| 0001AA0005              | 6000AX5012         | 0001AU0012    | 1991-09-19        | ♀ cow                |
| 0001AA0006              | 6000AM0018         | 0001AW0027    | 1991-09-19        | Q cow                |
| 0001AA0007              | 6000AX5012         | 0001AX0113    | 1991-09-20        | Q cow                |
|                         |                    |               |                   | 1 - 10 of 264484 < > |
|                         |                    |               |                   | Add Selection (0) +  |

You can use the filter to narrow your Selection of animals ie. Calving year. Ensure you click **"Apply"** once you have selected your parameters for filtering.

| Upload File Copy and Paste Select Animals |                      |           | $\frown$                    | ×               |
|-------------------------------------------|----------------------|-----------|-----------------------------|-----------------|
| Search                                    |                      | All Studs | Any Sex Apply               | 5 columns 🔻     |
| Born Between:                             |                      |           |                             |                 |
| 2023                                      |                      |           | 2023                        | auli            |
| Order By:                                 | Sex:                 |           |                             | :ow             |
| Animal ID 🗸                               | Any                  |           | ~                           | wo:             |
| Genetic Tests:                            | Stud:                |           |                             | all             |
| <b>.</b>                                  | Enter Stud           |           |                             | :ow             |
| Status:                                   | Parent Verification: |           |                             | :ow             |
| Any                                       | Any                  |           | ~                           | vull            |
| Registration:                             | Horned Status:       |           |                             | wo:             |
| Any                                       | Any                  |           | ~                           | ow              |
| 4                                         |                      |           | Þ                           | :ow             |
|                                           |                      |           | <b>1 - 10</b> of <b>264</b> | 484 < >         |
|                                           |                      |           | Add                         | Selection (0) + |

If you wish to select all animals you have filtered, tick the box next to **"Animal ID"**, before clicking **"Add Selection"**. Alternatively, just select the animals you need to dispose of by ticking the boxes next to their Animal IDs and clicking **"Add Selection"**.

| Upload File Copy and Paste Select Animals X |            |  |                |  |               |  |            | ×         |          |                      |             |
|---------------------------------------------|------------|--|----------------|--|---------------|--|------------|-----------|----------|----------------------|-------------|
| Sear                                        | rch        |  |                |  |               |  | 1312       | Any Sex 🗸 | Filter 🔻 | <b>-</b>             | 5 columns ▼ |
| $\bigcirc$                                  | Animal ID  |  | Sire Animal ID |  | Dam Animal ID |  | DOB        |           | S        | ex                   |             |
|                                             | 1312233001 |  | 1667180948     |  | 1312190904    |  | 2023-08-20 |           |          | o <mark>7</mark> bul | 1           |
|                                             | 1312233002 |  | 1667180948     |  | 1312AE0612    |  | 2023-08-27 |           |          | o <sup>7</sup> bul   | I           |
|                                             | 1312233003 |  | AUIMU1Q274     |  | 1312211104    |  | 2023-08-28 |           |          | g <sup>7</sup> bul   | I           |
|                                             | 1312233004 |  | AUIMU1Q274     |  | 1312211136    |  | 2023-08-28 |           |          | ʒ <sup>¶</sup> bul   | I           |
|                                             | 1312233005 |  | AUIMU1Q274     |  | 1312AA0225    |  | 2023-08-28 |           |          | o <sup>™</sup> bul   | I           |
|                                             | 1312233006 |  | AUIMU1Q274     |  | 1312AC0401    |  | 2023-08-28 |           |          | g <b>™</b> bul       | I           |
|                                             | 1312233007 |  | 1667180948     |  | 1312AF0701    |  | 2023-08-31 |           |          | o <sup>7</sup> bul   | 1           |
|                                             | 1312233008 |  | AUIMU1Q274     |  | 1312190903    |  | 2023-09-01 |           |          | o <sup>7</sup> bul   | I           |
|                                             | 1312233009 |  | 1667190410     |  | 1312211122    |  | 2023-09-08 |           |          | o <b>7</b> bul       | 1           |
|                                             | 1312233010 |  | CA1142666      |  | 1312AD0509    |  | 2023-09-08 |           |          | o <sup>7</sup> bul   | I           |
|                                             |            |  |                |  |               |  |            |           | 1 - 10   | of <b>83</b>         | < >         |
|                                             |            |  |                |  |               |  |            |           | Add      | Sele                 | ction (0) + |

## Next fill in the 'Disposal Code' and 'Disposal Date'.

| Fil | er              |                     |                     |  |  | ⊻ | View: | ⊞ ≣ | 4 rows |
|-----|-----------------|---------------------|---------------------|--|--|---|-------|-----|--------|
|     | Animal ID*      | Disposal Code*      | Disposal Date*      |  |  |   |       |     | :      |
|     | 1312180834      | 1                   | 28/02/2023          |  |  |   |       |     |        |
|     | 1312180827      | 5                   | 28/02/2023          |  |  |   |       |     |        |
|     | 1312180836      | 3                   | 28/02/2023          |  |  |   |       |     |        |
|     | 1312180845      | 1                   | 28/02/2023          |  |  |   |       |     |        |
|     | Enter Animal ID | Enter Disposal Code | Enter Disposal Date |  |  |   |       |     |        |

Click **"More Help"** for the disposal codes.

| Choose Upload Template                           |
|--------------------------------------------------|
|                                                  |
| ADLs                                             |
| Dispose of Animals Using this Form               |
| Mara Hala                                        |
| V Mole Help                                      |
| Disposar Code Descriptions                       |
| 1: sold for breeding                             |
| 2: died, not because of an accident              |
| 3: died or sold, because of an accident          |
| 4: culled for infertility                        |
| 5: culled for calving problems                   |
| 7: culled for other reasons (won't be prelisted) |
| 8: deregister to commercial herd (and prelist)   |
| 9: restore to registered status                  |
|                                                  |

If you input the dates in the incorrect format, click the 3 dot icon in the left hand corner of the 'Disposal Date' field, and click **'format'.** This will format all dates to the correct format.

|                | Load Data | Clear Table | ⊻ View: 🖽 ≡ 4 rows |
|----------------|-----------|-------------|--------------------|
| Disposal Date* |           |             | (:)                |
| 28/02/2023     |           |             | Format             |
| 28/02/2023     |           |             | Clear Column       |
| 28/02/2023     |           |             |                    |

## Once all fields are completed, click **'Next'**.

|      | Animal ID*          | Disposal Code*      | Disposal Date* |
|------|---------------------|---------------------|----------------|
|      | 1312180834          | 1                   | 2023-02-28     |
|      | 1312180827          | 5                   | 2023-02-28     |
|      | 1312180836          | 3                   | 2023-02-28     |
|      | 1312180845          | 1                   | 2023-02-28     |
|      | Enter Animal ID     | Enter Disposal Code | Enter Disposal |
| Uplo | ad Name             |                     |                |
| AD   | LS 2024-06-19 12:29 |                     |                |
| Ne   | xt Save and Exit    |                     |                |

This will take you to a page to review the animals you are fating off. Once you have checked the animal and disposal details, select **'Submit'.** This will record the disposals for the registry team to approve.

| ADLs 2024-06-19 12:29<br>Creating • + Updating • + for 1312 |                                                                                   |    |                  |  |  |  |  |  |
|-------------------------------------------------------------|-----------------------------------------------------------------------------------|----|------------------|--|--|--|--|--|
| Please review the changes carefully before submitting       |                                                                                   |    |                  |  |  |  |  |  |
| Search                                                      |                                                                                   |    |                  |  |  |  |  |  |
|                                                             | ID                                                                                | St | atus             |  |  |  |  |  |
| update                                                      | - 1312180834<br>+ 1312180834                                                      |    | × inactive       |  |  |  |  |  |
| update                                                      | - 1312180827<br>+ 1312180827                                                      | 2  | ective<br>Dead   |  |  |  |  |  |
| update                                                      | - 1312180836<br>+ 1312180836                                                      | 2  | ective<br>Decide |  |  |  |  |  |
| update                                                      | - 1312180845<br>+ 1312180845                                                      |    | × inactive       |  |  |  |  |  |
| 0                                                           | Recording Disposals<br>Submitting this upload will record disposals for 4 animals |    |                  |  |  |  |  |  |
| Subr                                                        | Save and Exit                                                                     |    |                  |  |  |  |  |  |